# Appendix E: Updating MiniOS7 and firmware

In following situations, we release the new version firmware and MiniOS7 image.

- Supporting new I/O modules
- Adding new functions
- Fixing bugs

The tool to update firmware and MiniOS7 image is MiniOS7 Utility.

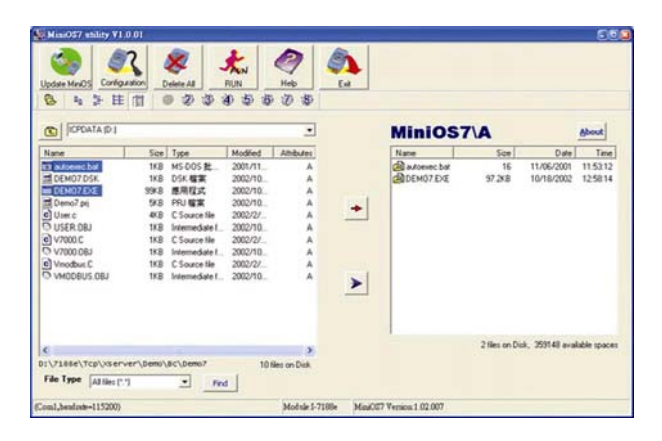

File location of MiniOS7 Utility CD:\Napdos\MiniOS7\Utility\MiniOS7\_Utility\MiniOS7\_Utility.exe or ftp://ftp.icpdas.com/pub/cd/8000cd/napdos/minios7/utility/minios7\_utility/

### E.1 Access the controller

Please follow the steps to do the updating procedure.

- Step1: Install MiniOS7 Utility
- Step2: Use CA-0915 to connect 8430/8830/8KE4/8KE8 to COM1/2 of the host PC.
- Step3: Short Init\* and Init\*COM.
- **Step4**: Power off and then power on the 8KE4/8KE8. The CPU doesn't run the autoexec.bat while power on stage.

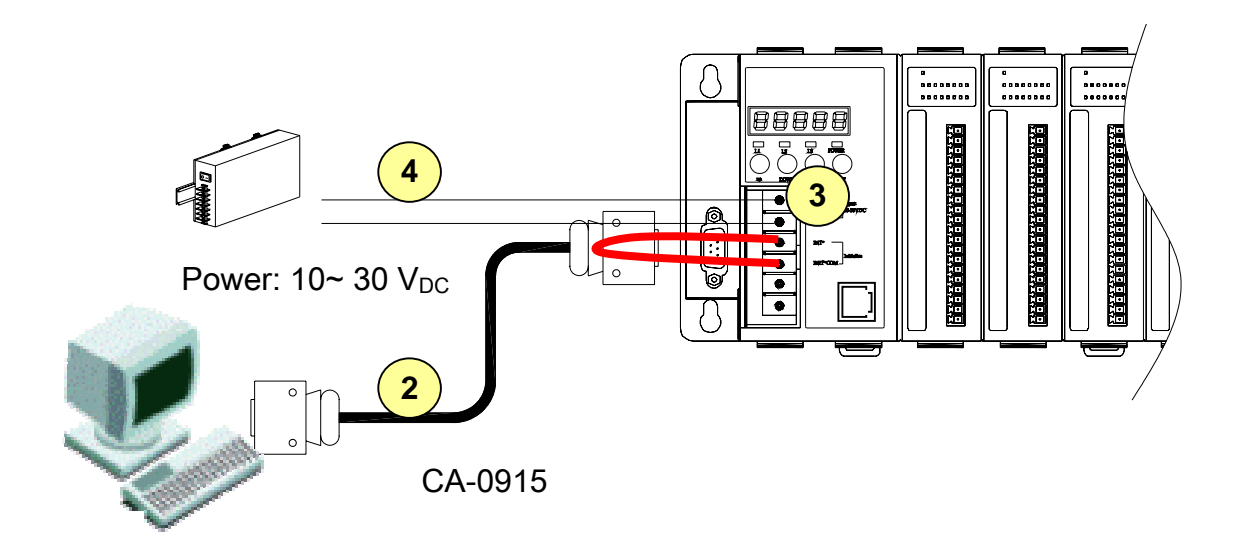

#### Step5: Run MiniOS7 Utility

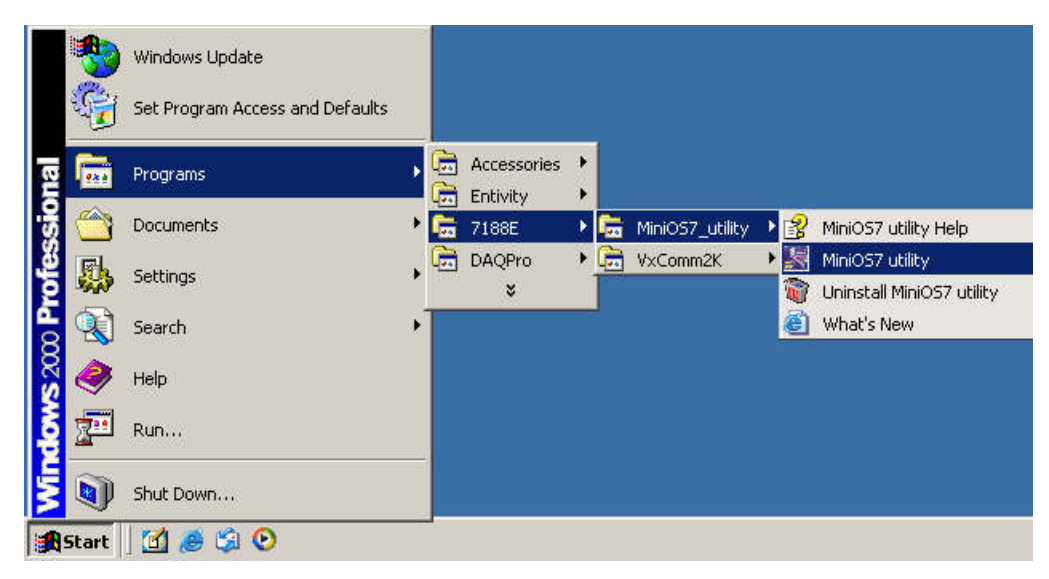

Step6: Select the COM port of the host PC.

| MusiOS7 utility V1.0.03 |                                                       |
|-------------------------|-------------------------------------------------------|
| S                       | 🧶 📩 🤗 🏊                                               |
|                         | Select Dialog                                         |
|                         |                                                       |
| DATA (VS60) (D:)        | ComPort Baud Bate                                     |
| Name                    |                                                       |
| 8K232.EXE               |                                                       |
| 42 66                   | Confirm INIT* and GND together!! and power on again!! |
|                         |                                                       |
|                         | OK Cancel                                             |
|                         |                                                       |
|                         |                                                       |
|                         |                                                       |

After opening the COM port, the MiniOS7 Utility will show information as below:

- 1. MiniOS7 image version of the 8430/8830/8KE4/8KE8.
- 2. Files in the Flash ROM

| Mini057 utility ¥1.0.05                                                                                                    | ? <u>-</u> ×                                                                                                    |
|----------------------------------------------------------------------------------------------------|----------------------------------------------------------------------------------------------------|
| Update MiniOS Configuration Delete All Rt Flash ROM                                                                                                    | e                                                                                                    |
| <b>  &amp;   ≥ # </b>                                                                                                    | Pitter Pitter Pi |
| Software (F:)                                                                                                    | DS7\A About                                                                                                    |
| Name Size Type Mod Name   Image: Size 1KB MS-DOS Bat 10/1 Image: Size Image: Size | Size Date Time<br>205.1KB 19/19/2004 16:23:13<br>1 16 10/18/2004 17:24:11                                                                                                    |
|                                                                                                    | rmation i42 available spaces                                                                                                    |
| F:\DCON\8430_8830\F1rmware\for_512K_sram\A3.02                                                                                                    |                                                                                                    |
| (Com1,baudrate=115200) Module:I-8                                                                                                    | MiniOS7 Version:2.00.001 [Mar/30/2004]                                                                                                    |

# E.2 Update MiniOS7 image

After setup MiniOS7 Utility and initial the 8430/8830/8KE4/8KE8. Please follow the steps to do the updating MiniOS7 image.

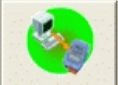

**Step1**: Click Update MiniOS and select the file to update MiniOS7.

8430/8830: CD:\Napdos\DCON\8430\_8830\OS\_Image\40MHz\8K040330.img) ftp://ftp.icpdas.com/pub/cd/8000cd/napdos/dcon/8430\_8830/os\_image/40mhz/8k040330.img

8KE4/8KE8: : CD:\Napdos\DCON\8KE4\_8KE8\OS\_Image\8e040420.img) ftp://ftp.icpdas.com.tw/pub/cd/8000cd/napdos/dcon/8ke4\_8ke8/os\_image/8e040420.img

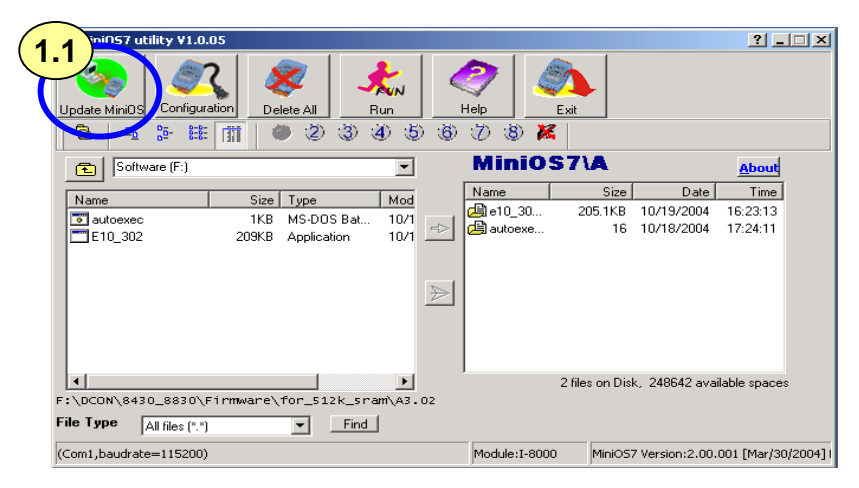

|  | (1) |
|--|-----|
|  | 1.3 |
|  |     |

Note: 8430/8830 use different OS image from 8KE4/8KE8.

(

For 8430/8830 the OS image is for 40MHz used and file name: **8K040330.img** For 8KE4/8KE8 the OS image is for 80MHz used and file name: **8e040420.img** 

### E.3 Download firmware

Please follow the steps to download the firmware to the Flash ROM.

Step1: Delete all files in the Flash ROM.

Step2: Select the firmware files and autoexec.bat and click  $\ge$  to download the files into the Flash ROM

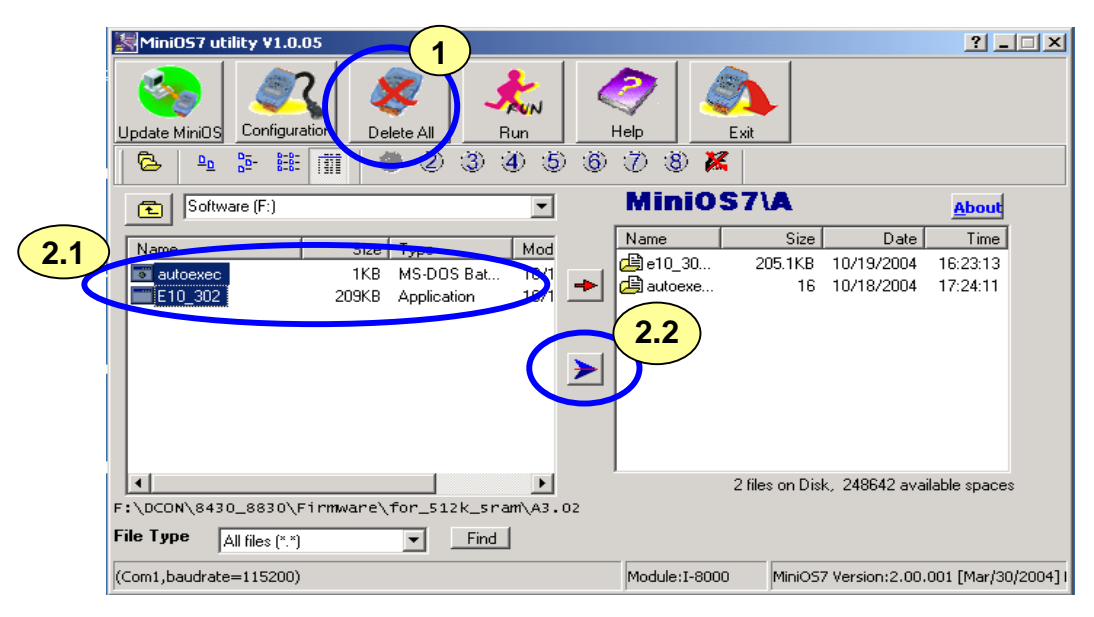

Step3: Disconnect Init\* and Init\*COM

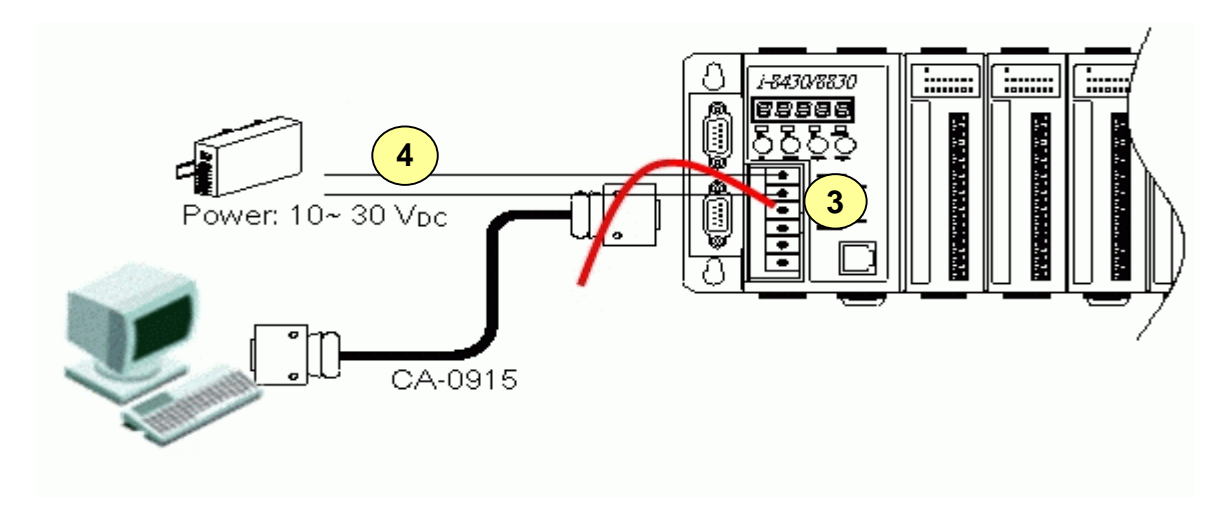

Step4: Run the firmware

Method 1: Power off and then power on the 8430/88308KE4/8KE8. The CPU will run the autoexec.bat in the Flash ROM.

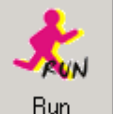

Method 2: Click Run to run the firmware.